# HyperX Pulsefire Haste 2 Core

Ouick Start Guide

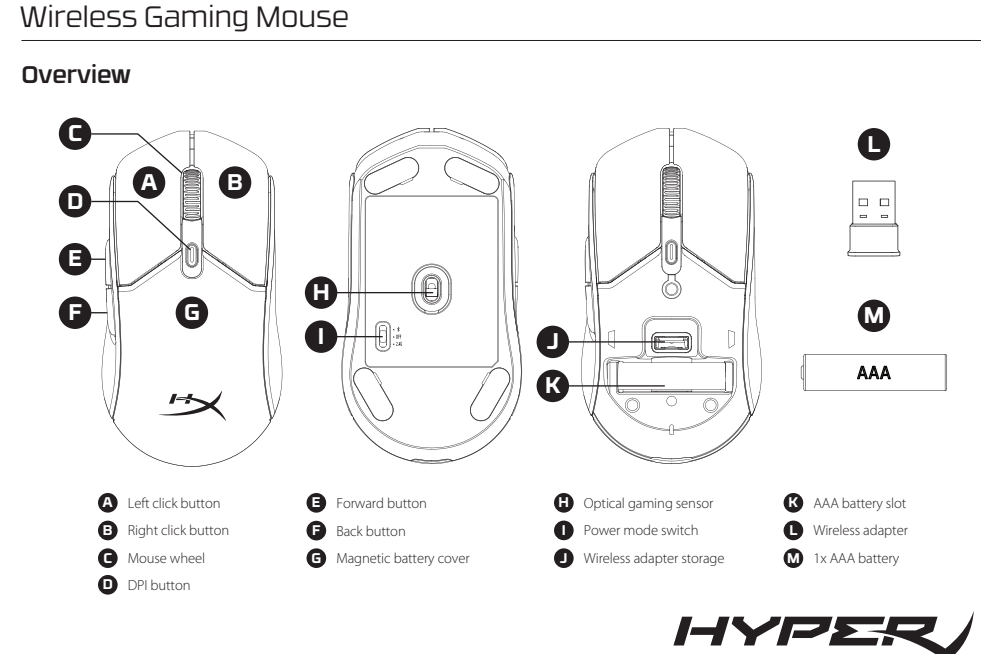

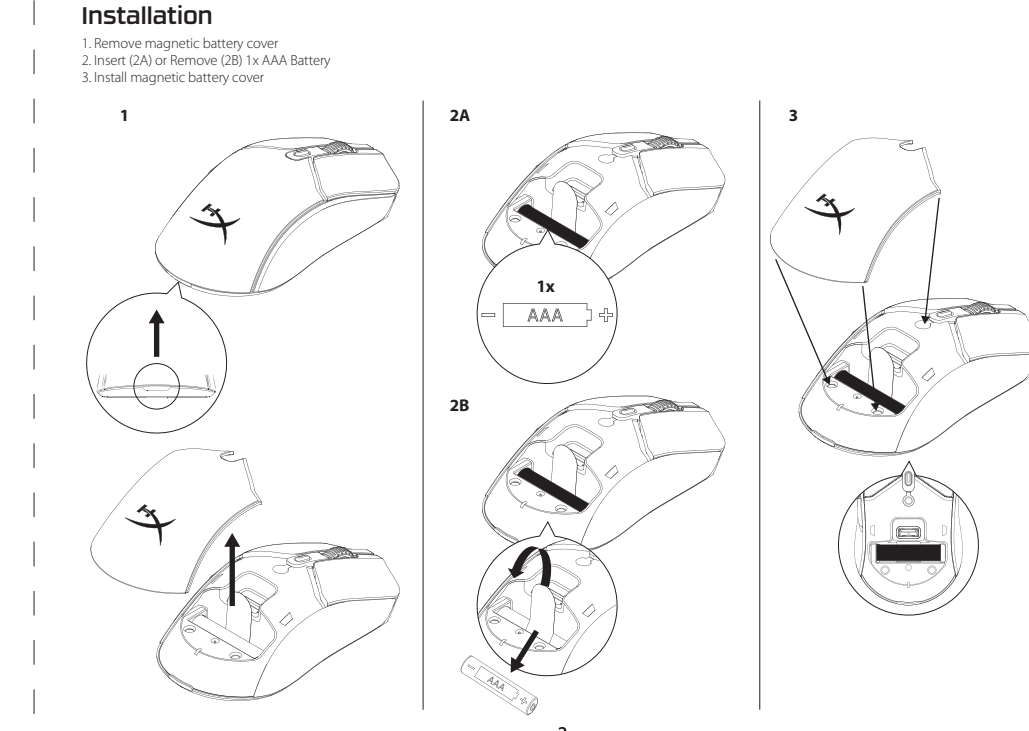

44X0046A

#### Associazione Bluetooth

Tieni contemporaneamente premuti il pulsante clic sinistro, il pulsante clic destro e il pulsante DPI finché il mouse non lampeggia in blu. Preimpostazioni DPI

Sono disponibili 4 preimpostazioni DPI predefinite: 400 DPI (rosso) | 800 DPI (blu) | 1600 DPI (giallo) | 3200 DPI (verde), DPI max; fino a 12.000 DPI.

#### Software HyperX NGENUITY

Per personalizzare illuminazione, DPI, impostazioni macro e altre opzioni. scarica il software HyperX NGENUITY da hyperx.com/ngenuity Domande o dubbi sulla configurazione? Contatta il team dell'assistenza HyperX o consulta la quida utente all'indirizzo hyperx.com/support

H - Optischer Gaming-Sensor

J - Staufach für Wireless-Adapte

I - Ein-/Aus-Schalter

#### DEUTSCH

Übersicht A - Linke Maustaste

B - Rechte Maustaste C - Mausrad D - DPI-Taste

#### K - AAA-Batterie-Einsatz - Wireless-Adapter E - Vorwärtstaste M - 1x AAA-Batterie F - Zurücktaste G - Magnetische Batterieabdeckung

Akku

1. Magnetische Batterieabdeckung abnehmen 2. Einsetzen (2A) oder entnehmen (2B) – 1x AAA-Batterie 3. Magnetische Batterieabdeckung wieder einsetzen Installation

#### 2 4-GHz-Wireless-Modus

1. Maus in den 2,4-GHz-Power-Modus schalten 2 Wireless-Adapter an einen PC oder eine Spielekonsole anschließen Optimalerweise sollte sich der Wireless-Adapter in einem Radius von 20 cm von der Maus befinden

#### Bluetooth-Modus

1. Maus in den Bluetooth-Power-Modus schalten. Die Maus blinkt bei der Ersteinrichtung blau. 2. Bluetooth-Einstellungen am Computer öffnen, "Haste 2 Core" suchen und

#### lamit verhinden Bluetooth-Kopplung

staste, die rechte Maustaste und die DPI-Taste gleichzeitig gedrückt, bis die Maus blau zu blinken beginnt.

#### DPI-Voreinstellunger

Standardmäßig gibt es 4 DPI-Voreinstellungen: 400 DPI (Rot) | 800 DPI (Blau) | 1600 DPI (Gelb) | 3200 DPI (Grün) Max DPI: Bis zu 12.000 DPI HyperX NGENUITY Software Lade dir die HyperX NGENUITY Software von hyperx.com/ngenuity herunter, um Beleuchtung, DPI, Makroeinstellungen uvm, anzupasser Hast du Fragen oder Probleme bei der Einrichtung? Wende dich an das HyperX Support-Team oder lies dir das Benutzerhand buch unter hyperx.com/support durch.

#### POLSKI

Opis urządzenia A - lewy przycisł H - optyczny czujnik gamingowy B - prawy przycisk - przełacznik trybu zasilania - schowek na odbiornik bezprzewodov D - przycisk regulacji DPI K - gniazdo baterii AAA E - przycisk Dalej L - moduł łączności bezprze F - przycisk Wstecz M - 1 hateria AAA G - magnetyczna pokrywa baterij Akumulator

1. Zdeimii magnetyczna pokrywe baterii 2. Włóż (2A) lub wyjmij (2B) 1 baterię AAA 3. Załóż magnetyczną pokrywę baterii Instalacja

#### Tryb bezprzewodowy 2,4 G

I. Przełącz mysz w tryb pracy 2,4 G. 2. Podłącz moduł łączności bezprzewodowej do komputera lub konsoli do Optymalnie umieszczony moduł łączności bezprzewo

ajdować się nie dalej niż 20 cm od myszy Trvb Bluetooth Przełącz mysz w tryb Bluetooth.

Przy pierwszej konfiguracji mysz zacznie migać na niebiesko. 2. Przejdź do ustawień Bluetooth w komputerze, a następnie wyszukaj urządzenie "Haste 2 Core"i nawiąż z nim połączenie.

#### Parowanie Bluetooth iśnii i przytrzymaj jednocześnie lewy przycisk myszy, prawy przycisk myszy i

przycisk DPI, aż mysz zacznie migać na niebiesko. Domyślne tryby DPI Dostepne sa cztery domyślne ustawienia DPI: 400DPI (czerwony) 800DPI(niebieski) | 1600DPI(żółty) | 3200 DPI (zielony). Maks. DPI: do 12 000

DPI

#### Oprogramowanie HyperX NGENUITY

Aby spersonalizować podświetlenie, poziom DPI, ustawienia makr itp., pobierz porogramowanie HyperX NGENUITY ze strony hyperx.com/ngenuity Masz pytania lub problemy z konfiguracją? nicznej HyperX lub przeczytaj instrukcje użytkownika na stronie hyperx.com/support

#### ESPAÑOL Visión general

H - Sensor óptico para gaming A - Botón izquierdo B - Botón derecho - Interruptor de modo de alimentación C - Rueda de desplazamiento J - Almacenamiento para adaptador inalámbrico D - Botón DPI K - Banura para batería AAA E - Botón hacia adelante L - Adaptador inalámbrico M - 1 batería AAA F - Botón hacia atrás

#### G - Cubierta magnética para batería

Batería 1. Retira la cubierta magnética de la batería 2. Inserta (2A) o retira (2B) 1 batería AAA 3. Instala la cubierta magnética de la batería

#### Instalación

Modo inalámbrico de 2,4G . Cambia el mouse al modo de alimentación de 2,4G 2. Conecta el adaptador inalámbrico a una PC o consola de juego. Para lograr óptima colocación, mantén el adaptador de extensión a una distancia de hasta 20 cm del mouse.

#### Modo Bluetooth 1. Cambia el mouse al modo de alimentación mediante Bluetooth mouse parpadeará en color azul la primera vez que se configure. 2. Ve a la configuración de Bluetooth en tu computadora. Busca y conéctate a

#### "Haste 2 Core"

Conexión Bluetooth Mantén presionado el botón izquierdo, el derecho y el DPI al mismo tiempo hasta que el mouse comience a parpadear en color azul.

#### Preaiustes de DPI

Existen 4 preajustes DPI predeterminados: 400 DPI (rojo) | 800 DPI (azul) | 1600 DPI (amarillo) | 3200 DPI (verde), DPI máx; hasta 12.000 DPI. Software HyperX NGENUITY Para personalizar la iluminación, el DPI, la configuración de macros y más,

#### descarga el software HyperX NGENUITY en hyperx.com/ngenuity. ¿Tienes alguna pregunta o algún problema con la instalación?

6

Contacta al equipo de soporte de HyperX o consulta el manual de usuario en hyperx.com/support

#### PORTUGUÊS Visão Geral

H - Sensor óptico gamer A - Botão esquerd B - Botão direito I - Interruptor do modo de alimentação J - Armazenamento do adaptador sem fic **C** - Roda do mouse D - Botão DPI K - Slot da pilha AAA L - Adaptador sem fic

E - Botão avançar F - Botão voltar M - 1x pilha AAA

G - Tampa magnética da bateria

Bateria Bemova a tampa magnética da bateria 2. Insira (2A) ou Remova (2B) 1x pilha AAA 3. Coloque a tampa magnética da bateria

#### Instalação

Modo 2.4G sem fio 1. Altere o mouse para o modo de energia 2.4G.

#### 2. Conecte o adaptador sem fio a um PC ou console de jogos. Para pareamento perfeito, mantenha o adaptador sem fio a 20 cm do mouse. Modo Bluetooth

1. Altere o mouse para o modo de energia Bluetooth O mouse piscará em azul na primeira configuração.

2. Acesse as configurações de Bluetooth do seu computador, pesquise e conecte-se a "Haste 2 Core"

Emparelhamento Bluetooth Mantenha simultaneamente pressionados o botão esquerdo, o botão direito do

use e o botão DPI até que o mouse pisque em azul. Predefinições de DPI

Há 4 perfis padrão de DPI: 400 DPI (vermelho) | 800 DPI (azul) | 1600 DPI (amarelo)

| 3200 DPI (verde). DPI máximo: até 12.000 DPI. Software HyperX NGENUITY

Para personalizar iluminação, DPI, configurações de macro e muito mais, baixe o software HyperX NGENUITY em hyperx.com/ngenuity Dúvidas ou problemas de instalação?

e em contato com a equipe de suporte da HyperX ou consulte o manual do usuário, em: hyperx.com/support

Instalace Režim Bluetooth připoi se k němu

ČEŠTINA Přehled A - levé tlačítk

# G - magnetický krvt baterie

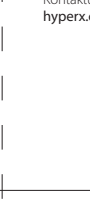

#### Usage

#### 2.4G Wireless Mode

1. Switch the mouse to 2.4G power mode 2. Connect the wireless adapter to a PC or game console. r optimal placement, keep the wireless adapter within 20 cm of the mouse.

# 0

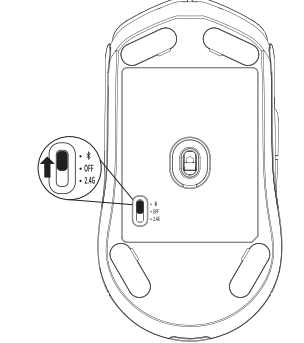

1. Switch the mouse to Bluetooth power mode. Mouse will flash blue on first setup

2. Go to your computer's Bluetooth settings, search and connect to "Haste 2 Core"

#### Bluetooth Pairing

Hold the left click button, right click button, and DPI button simultaneously until the mouse flashes blue.

#### DPI Presets

There are 4 default DPI presets: 400 DPI (red) | 800 DPI (blue) | 1600 DPI (yellow) | 3200 DPI (green). Max DPI: Up to 12000 DPI.

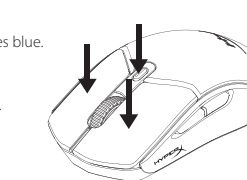

H - ігровий оптичний датчик

J - відсік для зберігання

бездротового адаптера

перемикач режимів живлення

К - відділення для акумулятора А.

#### H - optický herní snímač B - pravé tlačítko přepínač režimu připojení J - přihrádka bezdrátového adaptéri C - kolečko myši D - tlačítko DPL K - přihrádka baterie AAA L - bezdrátový adapté E - tlačítko dopředu M - 1x baterie AAA F - tlačítko zpět

Baterie Seimi magnetický kryt baterie 2. Vlož (2A) nebo vyjmi (2B) baterii AAA (1 ks). 3. Nasaď magnetický kryt baterie.

#### 2,4GHz bezdrátový režim

1. Přepni myš do režimu 2.4GHz připojení K počítači nebo herní konzoli připoj bezdrátový adapté Bezdrátový adaptér by měl být umístěný ideálně do 20 cm od myši.

1. Přepni myš do režimu připojení přes Bluetooth. Při prvním nastavení bude mvš blikat modře. 2. V počítači přejdi do nastavení Bluetooth, vyhledej zařízení "Haste 2 Core" a

## Párování přes Bluetooth

Současně podrž levé a pravé tlačítko a tlačítko DPI, dokud myš nezačne blikat

## Předvolby DPI

nodře

K dispozici isou 4 wichozi předvolby DPI: 400 DPI (červená) | 800 DPI (modrá) | 600 DPI (žlutá) | 3200 DPI (zelená). Max. DPI: až 12 000 DPI. Software HyperX NGENUITY

#### Pokud si chceš přizpůsobit podsvícení, DPI, nastavení maker a další prvky, stáhni i software HyperX NGENUITY na hyperx.com/ngenuity. Otázky nebo problémy s nastavením?

Kontaktuj tým podpory HyperX nebo si přečti uživatelskou příručku na hyperx.com/support

#### УКРАЇНСЬКА

3

Bluetooth Mode

- Огляд А - Ліва кнопка В - Права кнопка С - Коліщатко мишкі D - Кнопка перем роздільної здатності (DPI) Е - Кнопка «вперед»
- L бездротовий адаптер F - Кнопка «назад» М - 1 акумулятор ААА G - магнітна кришка акумулятора Акумулятор
- Зніміть магнітну кришку акумулятора 2. Вставте (2А) чи вийміть (2В) 1 акумулятор ААА Поставте на місце магнітну кришку акумулятора.

#### Налаштування Бездротовий режим 2.4G

. Перемкніть мишу в режим 2.4G. 2. Під'єднайте бездротовий адаптер до ПК чи ігрової консолі. Для оптимального результату розташуйте бездротовий адаптер у радіусі 20

#### Bluetooth-режим

. Перемкніть мишу в режим Bluetooth. Піл час першого налаштування миша блиматиме синім 2. Перейдіть до налаштувань Bluetooth комп'ютера, знайдіть і підключіться до

#### пристрою "Haste ? Core"

Створення пари по Bluetooth

Одночасно утримуйте ліву й праву кнопки та кнопку перемиканн налаштувань розлільної златності (DPI), локи миша не почне блимати синім

#### Шаблони налаштувань роздільності (DPI) Миша має 4 типові шаблони налаштувань роздільності (DPI): 400 DPI

(червоний) | 800 DPI (блакитний) | 1600 DPI (жовтий) | 3200 DPI (зелений). ксимальна роздільність (DPI): до 12 000 DPI.

#### Програмне забезпечення HyperX NGENUITY

Щоб налаштувати підсвічування, роздільну здатність, параметри тощо завантажте програму HyperX NGENUITY на сайті hyperx.com/ngenuity Маєте запитання чи проблеми з налаштуванням? имки HyperX або ознайомтеся з посібни користувача на сайті: hyperx.com/support

## HyperX NGENUITY Software

mize lighting, DPI, macro settings, and more, download HyperX NGENUITY software at hyperx.com/ngenuity

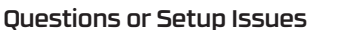

Contact the HyperX support team or see user guide at hyperx.com/support

H - Capteur de jeu optique

L - Adaptateur sans fil

M - 1 nile AAA

Sélecteur du mode d'alimentation

K - Compartiment pour pile AAA

J - Stockage de l'adaptateur sans fil

#### FRANCAIS Présentation

#### A - Bouton Clic gauch

#### B - Bouton Clic droit

- C Roulette de la souris D - Bouton PPP
- E Bouton Suivant
- F Bouton Précédent G - Couvercle magnétique de la pile

#### Batterie

- 1. Retirer le couvercle magnétique de la pile 2. Insérer (2A) ou retirer (2B) la pile AAA
- 3. Replacer le couvercle magnétique de la pile

#### Installation

- Mode sans fil 2.4G
- 1 Activer le mode d'alimentation 24G de la souris via le sélecteur
- 2. Connecter l'adaptateur sans fil à un PC ou à une console de jeu. Pour bénéficier d'un fonctionnement optimal, l'adaptateur sans fil doit être à
- moins de 20 cm de la souris.
- Mode Bluetooth
- 1. Activer le mode d'alimentation Bluetooth de la souris via le sélecteur. Le voyant de la souris clignote en bleu lors de la première configuration. 2 Accéder aux paramètres Bluetooth de l'ordinateur pour rechercher et se
- connecter à « Haste 2 Core ».
- Association des dispositifs avec Bluetooth Garder les boutons clic gauche, clic droit et PPP enfoncés simultanément usqu'à ce que le voyant de la souris clignote en bleu.

#### Préréglages PPP

Quatre préréglages PPP par défaut sont disponibles - 400 PPP (rouge) 800 PPP (bleu) | 1600 PPP (jaune) | 3200 PPP (vert). PPP max. : Jusqu'à 12 000

#### РУССКИЙ

- Обзор
- H оптический игровой сенсор - левая кнопка мыши В - правая кнопка мыши
- переключатель режима питани С - колесико мыши J - место хранения беспроволного алаптера **D** - кнопка настройки DPI **К** - отсек для батареи типа ААА
- (числа точек на дюйм) L беспроводной адаптер Е - кнопка «Вперед» М - 1 батарея типа ААА
- F кнопка «Назад» G - магнитная крышка отсека для батареи
- Батарея
- . Снимите магнитную крышку отсека для батареи 2. Вставьте (2А) или извлеките (2В) 1 батарею типа ААА
- Установите магнитную крышку отсека для батарей.

#### Установка Беспроводной режим 2.4G

- . Переключите мышь на режим питания 2.4G.
- 2. Подключите беспроводной адаптер к ПК или игровой консоли Для оптимальной работы расстояние от беспроводного адаптера до мыши

#### не должно превышать 20 см.

- Режим Bluetooth
- 1. Переключите мышь на режим питания Bluetooth. При первой настройке индикатор на мыши замигает синим.
- 2. Откройте настройки Bluetooth на компьютере, найдите устройство Haste

#### 2 Соге и полключитесь к нему.

- Подключение Bluetooth
- Одновременно удерживайте левую кнопку мыши, правую кнопку мыши и кнопку DPI, пока мышь не замигает синим. Настройки DPI

#### Существуют 4 настройки DPI по умолчанию: 400 DPI (красный) | 800 DPI

(синий) | 1600 DPI (желтый) | 3200 DPI (зеленый). Макс. разрешение датчика: ло 12 000 DPL Программное обеспечение HyperX NGENUITY

#### Чтобы настроить подсветку, DPI, макросы и т. д., скачайте программное

- обеспечение HyperX NGENUITY с сайта hyperx.com/ngenuity Вопросы или проблемы с настройкой?
- тержки HyperX или обратитесь і руководству пользователя по адресу hyperx.com/support
  - D DPI 按钮
    - E-前讲按钮

#### 8

**監牙候丸** 1.將滑鼠切換至藍牙模式。首次設定時滑鼠將閃爍藍色。 2.請前往電腦的藍牙設定搜尋「Haste 2 Core」並與其建立連線。 同時按住滑鼠左鍵、滑鼠右鍵和 DPI 鍵,直到滑鼠閃爍藍色。 DPI 預設值 本產品有4段DPI預設值:400DPI(紅)|800DPI(藍)|1600DPI(黃)|3200

DPI(線)。最高 DPI:最高可達 12,000 DPI。 HyperX NGENUITY 軟體

為達到最佳傳輸效能,請確保無線接收器與滑鼠距離在20公分範圍內。

如欲自訂燈效、DPI、錄製巨集等事項,請至 hyperx.com/ngenuity 下載

有任何疑問或設定問題嗎?

請聯絡 HyperX 支援團隊,或至 hyperx.com/support 查閱使用手冊

H-光学游戏传感器

#### 简体中文 概览

I- 电源模式开关 A-左键单击按钮 B-右键单击按钮 J-无线适配器存储 **C**-鼠标滚轮 K-AAA 由池盒 L-无线适配器 M-1 节 AAA 电池 F-后退按钮

## Logiciel HyperX NGENUITY

Pour personnaliser les paramètres d'éclairage, PPP, des macros et bien plus, télécharger le logiciel HyperX NGENUITY via hyperx.com/ngenuity Questions ou problèmes de configuration ? rX ou consulter le quide utilisateur

 $\mathfrak{D}$ 

Contacter l'équipe d'assistance Hy disponible sur le site hyperx.com/support

#### ITALIANO

Modalità wireless 2.4G

Modalità Bluetooth

繁體中文

概觀

A - 左鍵

B- 右键

**D** - DPI 鍵 E - 前進鍵

F-後退鍵

安裝說明

使用說明

藍牙模式

藍牙配對

G-磁吸電池蓋

1 取下磁吸雷池萎

3. 裝上磁吸電池蓋

1. 將滑鼠切換至 2.4G 模式。

2. 將無線接收器連接到 PC 或遊戲機。

2.4G 無線模式

C - 滑鼠滾輪

Δ

1. Attiva la modalità 2.4G del mouse.

distanza massima di 20 cm dal mouse.

1 Attiva la modalità Bluetooth del mouse

Descrizione generale H - Sensore ottico da gaming A - Pulsante clic sinistro B - Pulsante clic destro Selezione della modalità di funzionamento C - Rotellina del mouse J - Slot adattatore wireless D - Pulsante DPI K - Slot batteria AAA E - Pulsante Avanti L - Adattatore wireless M - 1x batteria AAA - Pulsante Indietro G - Copertura magnetica della batteria Batteria 1. Rimuovi la copertura magnetica della batteria

2. Inserisci (2A) o rimuovi (2B) 1 batteria AAA 3. Riposiziona la copertura magnetica della batteria Installazione

2. Collega l'adattatore wireless a un PC o una console di gioco.

Il mouse lampeggia in blu durante la prima configurazione

dispositivi Bluetooth e collegati a « Haste 2 Core ».

Per garantire un posizionamento ideale, mantieni l'adattatore wireless a una

2. Accedi alle impostazioni Bluetooth del computer, effettua la ricerca di

H-光學感測器

K-AAA 電池槽

L- 無線接收器

2. 放入 (如圖2A) 或取出 (如圖2B) 1 顆 AAA 電池

M-1顆AAA 電池

I- 電源/模式切換

J-無線接收器收納槽

G-磁吸电池盖 申池 1. 取下磁吸电池盖 2 插入(2A) 或取出(2B) 1 节 AAA 申涉 3 安装磁吸申池盖 2.4G 无线模式 . 切换鼠标至 2.4G 电源模式。 2 将于线话配器连接到由脑或游戏机 为优化布局,请将无线适配器放置在离鼠标 20cm 的距离内。 蓝牙模式 血力探討 1. 切换鼠标至蓝牙电源模式。首次设置时鼠标将闪烁蓝色 2.前往您电脑的蓝牙设置页面,搜索并连接至"Haste 2 Core"。 蓝牙配对 按住鼠标左键、右键和 DPI 按钮,直至鼠标闪烁蓝色。 DPI 预设 有 4 种默认的 DPI 预先设置: 400 DPI(红色) | 800 DPI(蓝色) | 1600 DPI(黄色)| 3200 DPI(绿色)最高 DPI: 高达 12,000 DPI HvperX NGENUITY 软件 如要自定义灯光、DPI、宏设置等,请前往 hyperx.com/ngenuity 下载 HUDARX NGENI IITY 软件 存有疑问或遇到设置问题? 请联系 HyperX 支持团队或访问以下网站查阅用户手册: hyperx.com/support 日本語 各部紹介 H-光学式ゲーミングセンサー A-左クリックボタン I-出力モードスイッチ 」- ワイヤレスアダプター収納部 B-右クリックボタン **c**-マウスホイール

D-DPIボタン

E-進むボタン

F-戻るボタン

接続と取り付け

K-単4電池スロット L-ワイヤレスアダプター M-単4電池×1 G-マグネット式バッテリーカバー バッテリー 1.マグネット式バッテリーカバーを取り外します 2.単4電池1個を挿入するか(2A)または取り出します(2B) 3.マグネット式バッテリーカバーを取り付けます 2.4G ワイヤレスモード

 マウスを 2.4G 出力モードに切り替えます。
ワイヤレスアダプターを使用するパソコンまたはゲーム本体に接 続します。 MC&り。 最適な性能を得るために、ワイヤレスアダプターがマウスから20cm 以上離れないようにしてください。 Bluetoothモード 1. マウスを Bluetooth 出力モードに切り替えます。 初めてセットアップする際に、マウスは青色に点滅します。 2.コンピューターの Bluetooth の設定に移動し、"Haste 2 Core"を検索して接続します。 ※してなみにより。 Bluetooth ペアリング マウスが青色に点滅するまで、左クリックボタン、右クリックボタ 、DPIボタンを同時に長押しします。 DPIプリヤット レアンウセット デフォルトの DPI プリセットは次の 4 つがあります。400 DPI(レ ッド) [800 DPI(ブルー) | 1600 DPI(イエロー) | 3200 DPI(グ リーン)。最高DPI:12000 DPI HyperX NGENUITY ソフトウェア ライティング、DPI、マクロの設定などをカスタマイズするには、 hyperx.com/ngenuity から HyperX NGENUITY ソフトウェアをダウン コードレます ご質問、またはセットアップの問題がある場合 HyperXサポートチームにお問い合わせいただくか、 hyperx.com/supportにあるユーザーマニュアルを参照してください 하군어 개요 H-광학 게이밍 세서 A - 왼쪽 클릭 버튼 I-전원 모드 스위치 B-오른쪽 클릭 버튼 J-무선 어댑터 스토리지 K - AAA 배터리 슬롯 C - 마우스 휙 DPI버튼 I-무선 어댓터 E-앞으로 버튼 M - AAA 배터리 1개

F - 뒤로 버튼 G - 마그네틱 배터리 커버 배터리 1.마그네틱 배터리 커버를 제거합니다 2. AAA 배터리 1 개를 삽입하거나 (2A) 제거합니다 (2B) 3.마그네틱 배터리 커버를 설치합니다 선치 2.4G 무선 모드 1.마우스를 2.4G전원 모드로 전환합니다.

2. 무선 어댑터를 PC 또는 게임 콘솔에 연결합니다. 최적의 성능을 위해서는 무선 어댑터를 마우스에서 20cm 이내에 배치하는 것이 좋습니다. Bluetooth 모드 . 마우스를 Bluetooth 전원 모드로 전환합니다. 처음 설정하면 마우스가 파란색으로 깜빡입니다. 2.컴퓨터의 Bluetooth 설정으로 이동하여 "Haste 2 Core" 를 찾아 계결합니디 Bluetooth페어링 마우스가 파란색으로 깜빡거릴 때까지 왼쪽 클릭 버튼, 오른쪽 클릭 버튼, DPI 버튼을 동시에 길게 누릅니다. DPI 프리셋 DPI 프러겟은 다음 4 가지입니다. 400 DPI (레드)|800 DPI (블루)| 1600 DPI (옐로우)|3200 DPI (그린) 최대 DPI: 최대 12000 DPI HyperX NGENUITY 소프트웨어 HyperX NGENUITY 소프트웨어 조명, DPI, 매크로 설정 등을 맞춤 설정하려면 hyperx.com/ngenuity 에서 HyperX NGENUITY 소프트웨어를 다운로드하세요. 질문이 있거나 설치 시 문제가 있나요? rperX 지원팀에 연락하거나 hyperx.com/support 에서 사용설명서를 참조하세요

نظرة عامة **H** - مستشعر ضوئي للألعاب A - زر النقر الأيسر مفتاح وضع الطاقة **B** - زر النقر الأيمن - فتحة تخذين المحمَّل اللاسلكي C - يكرة الماوس DPI - زر DPI (النقاط في البوصة) K - فتحة بطارية AAA L - محوَّل لاسلكى ا - زر "تنقل للأمام " **M** - بطّارية AAA واحدة زر "تنقل للخلف G - غطاء البطارية المغناطيسي البطارية . 1. قم يفك غطاء البطارية المغناطيس د في بعد فعد البتارية المتعلقيتين 2. أدخِل أو أخرج بطارية AAA واحدة 3. قم بة كبب غطاء البطارية الة كبب الوضع اللاسلكي 2.4G ا. شَغَّل الماوسَ في وضع الطاقة 2.4G. 2. وصَلَّ المُحوَّل اللَّاسَلَى بجهاز كمبيوتر أو جهاز تشغيل ألعاب. للحصول على الوضع المثالي، ضع المحوَّل اللاسلَي على مسافة 20 سم من الماوس. Bluetooth see وضع Bluetooth : 1. شغّل الماوس في وضع الطاقة Bluetooth. سيومض الماوس باللون الأزرق عند الإعداد لأول مرة. 2. انتقال إلى إلى المراد علم المعلم والمراد علم المعلم والمحل على المعلم المعلم المعلم والمحل عليه المعلم المعل الإقران باستخدام Bluetooth إ الوكران بالسنعة الم المدروني النقر الأيسر وزر النقر الأيمن وزر DPI في وقت واحد حتى يومض الماوس باللون الأزرق. الإعدادات المسبقة لعدد النقاط في البوصة (DPI) تُوجد 4 أوضاع افتراضية مسبقة لعدد النقاط في البوصة (DPI): 400 نقطة في البوصة (أحمر) | 800 نقطة في البوصة (أزرق) | 1600 نقطة في البوصة (أحمر) | 3200 نقطة في البوصة (أخضر). الحد الأقصى لعدد النقاط في البوصة (DPI): حتى 12000 نقطة في البوصة. برنامج HyperX NGENUITY برفضج المتحادة المتعادية المتعام المعام المعام المعادية المعادية المالكرو التخصيص الإضاءة وعدد النقاط في البوصة (DPI) وإعدادات الماكرو وغيرها الكثر، بادر بتزيل برنامج Hyperx.com/ngenuity من على Hyperx.com/ngenuity ها لديك أي أسللة أو مشكلات في الإعداد؟ اتصل بفريق دعم Hyperx.com/support أو راجع دليل المستخدم على : hyperx.com/support

10

عربى

14

13

- Н оптикалык ойын датчигі I - қуат режимінің ауыстырып-қосқышы В - оң жақ тінтуір түймесі сымсыз алаптерлі сактах орны.
- К ААА типті батарея ұясы - тінтуір дөңгелегі L - сымсыз адаптер
- D DPI туймесі F - «Алға өту» туймесі М - ААА типті 1 батарея
- G батарея белімінің масниттік какпағы
- 1. Батарея бөлімінің магниттік қақпағын алыңыз ААА типті 1 батареяны енгізініз (2А) немесе шығарып алыныз (2В). . Батарея бөлімінің магниттік қақпағын орнатыңыз.

#### 2.4G сымсыз байланыс режимі

 Тінтуірді 2.4G қуат режиміне ауыстырып қосыңыз.
Сымсыз адаптерді компьютерге немесе ойын консоліне қосыңыз. Оңтайлы орналастыру үшін сымсыз адаптерді тінтуірден 20 см-ден аспайтын кашыктыкта ұстаңыз.

#### Тінтуірлі Bluetooth аркылы берілетін куат режиміне ауыстырып

косыныз. Бірінші рет орнатқан кезде тінтуір көк түспен жыпылықтайды. 2. Компьютерлін Bluetooth параметрлерін ашып. "Haste 2 Core"

#### ұрылғысын тауып, оған қосылыңыз. Bluetooth аркылы жултасу

Гінтуір көк түспен жыпылықтай бастағанша, тінтуірдің сол және оң жак түймелерін. сондай-ақ DPI түймесін бір уақытта басып тұрыңыз.

#### DPI параметрлер жинақтары 4 әдепкі DPI параметрлер жинағы бар: 400 DPI (қызыл) | 800 DPI (көк) | 1600 DPI (сары) | 3200 DPI (жасыл). Максималды DPI: 12000 DPI

іәніне дейі HyperX NGENUITY бағдарламалық құралы

#### Артқы жарығын, DPI, макрос опцияларын, т. б. реттеу үшін НурегХ

NGENUITY бағдарламалық құралын hyperx.com/ngenuity веб-бетінен жүктеп алыңыз

#### Сұрақтар немесе параметрлер реттеуге байланысты мәселелер бар ма?

НурегХ қолдау қызметіне хабарласыңыз немесе келесі веб-беттегі

анушы нұсқаулығын қараңыз: hyperx.com/support TÜRKCE H - Optik ovun sensörü Genel Bakıs I - Güç modu anahtarı A - Sol tıklama düğmes

**B** - Saŭ tiklama düğme I - Kablosuz adaptör saklama hölme K - AAA pil yuvası C - Fare tekerleği D - DPI düămes L - Kablosuz adaptör F - İleri düğmesi M - 1 adet AAA pil - Geri düğmesi G - Manvetik pil kapağı

#### Manyetik pil kapağını çıkarır 2. 1 adet AAA pili Takın (2A) veva Cıkarın (2B) . Manyetik pil kapağını takın

#### Kurulum

2.4G Kablosuz Modu 1. Fareyi 2.4G güç moduna alın. 2. Kablosuz adaptörü PC'ye veya oyun konsoluna bağlayır

# En uygun konumlandırma için kablosuz adaptörü fareden en fazla 20 cm uzakta

#### Bluetooth Modu

1 Earevi Bluetooth qüc moduna alın. İlk kurulumda fare mavi ısıkla vanın söner 2. Bilgisayarınızın Bluetooth ayarlarına gidin, "Haste 2 Core" seçeneğini bulun ve

#### Bluetooth Eşleştirme

11

Fare mavi ışıkla yanıp sönmeye başlayana kadar sol tıklama düğmesini, sağ tıklama düğmesini ve DPI düğmesini avnı anda basılı tutun. DPI Ön Avarları

#### Varsavilan 4 DPI ön avarı vardır: 400 DPI (kırmızı) | 800 DPI (mavi) | 1600 DPI (sarı) | 200 DPI (yeşil). Maks DPI: En fazla 12000 DPI.

### HyperX NGENUITY Yazılımı

Avdınlatma, DPI, makro avarları ve daha fazlasını özellestirmek icin yperx.com/ngenuity adresinden HyperX NGENUITY yazılı Sorularınız var mı? Kurulum sorunları yaşıyor musunuz?

HyperX destek ekibiyle iletişime geçin veya hyperx.com/suppor adresindeki kullanım kılavuzuna göz atın

#### Gambaran Umum

- Tombol klik kir J - Penyimpanan adaptor nirkabel K - Slot baterai AAA **B** - Tombol klik kanan
- C Roda mouse D - Tombol DPI

TBAHASA INDONESIA

- L Adaptor nirkabe F - Tombol maiu M - Baterai AAA 1x
- Tombol kembal G - Penutun baterai magnetis
- Baterai
- 1. Lepas penutup baterai magneti 2. Masukkan (2A) atau Lepas (2B) Baterai AAA 1x
- 3. Pasang penutup baterai magnetis

#### Pemasangan Mode Nirkabel 2,4 G

#### 1. Ganti mouse ke mode dava 2.4 G.

2. Sambungkan adaptor nirkabel ke PC atau konsol game. Untuk penempatan yang optimal, jarak maksimal adaptor nirkabel dengan mouse

H - Sensor gaming optik

I - Sakelar mode daya

adalah 20 cm.

#### Mode Bluetooth 1. Ganti mouse ke mode dava Bluetooth

Mouse akan berkedip biru saat penyiapan pertama kali 2. Buka pengaturan Bluetooth di komputer Anda, cari dan hubungkan ke "Haste 2

#### Penyambungan Bluetooth

Tekan Jama tombol klik kiri, tombol klik kanan, dan tombol DPI secara bersamaa

#### ampai mouse berkedip biru. Prasetel DPI

Ada 4 prasetel DPI default: 400 DPI (merah) | 800 DPI (biru) | 1600 DPI (kuning) | 3200 DPI (bijau) DPI maks Hingga 12000 DPI

#### Perangkat Lunak HyperX NGENUITY

Jntuk menyesuaikan pencahayaan, DPI, pengaturan makro, dan pengaturan

- lainnya, unduh perangkat lunak HyperX NGENUITY di hyperx.com/ngenuity
- Ada Pertanyaan atau Masalah Penyiapan? Hubungi tim dukungan HyperX atau lihat panduan pengguna di hyperx.com/support adresindeki kullanım kılavuzuna göz atın

#### 12

## Battery/TX Power Info

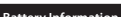

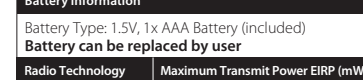

quency Bands: | Mouse: ≤ 10mV BT, 2.4GHz Adapter: ≤ 10mW

FCC ID: B94-HXMS231, B94-PF002WA IC:466C-HXMS231 466C-PE002WA Wireless Mouse/無線滑鼠/无线鼠标 Regulatory Model/型號/型号: HXMS23

Wireless Adapter/無線接收器/无线接收器 Regulatory Model/型號/型号: PF002WA

EAL ((CAN23LP086011 @R 005-103366 @R 005-102710

© Convright 2023 HyperX and the HyperX logo are registered trademarks or trademarks of HP loc, in the LLS and/or other countries. All re property of their respective owners. / HyperX et le logo HyperX sont des margues déposées ou des margues commerciales de HP Inc. aux États-Unis et/ou dans d'autres pays. Toutes les marques déposées et les marques commerciales sont la propriété de leurs détenteurs respectifs. / HP Inc. 1501 Page Mill Road. Palo Alto, CA 94304, USA, HP REG 23010. 08028 Barcelona, Spain. HP Inc UK Ltd, Regulatory Enquiries, Earley West, 300 Thames Valley Park Drive, Reading, RG6 1PT. Казақстан: "ЭйчПи Глобал Трэйдинг Би.Ви. компаниясының Қазақстандағы филиалы, Қазақстан Республикасы, 050040, Алматы к., Бостандық ауданы, Әл-Фа фон/факс: +7 727 356 21 80. HP Inc. 1501 Page Mill Road, Пало - Альто, Kanidoppin 94304, США. 台灣惠普資訊科技股份有限公司, 台北市南港區經貿二路66號10樓, 電話: 886237899900

16